÷

# INSTRUCTIVO CREDENCIAL DIGITAL OSPJN

2023

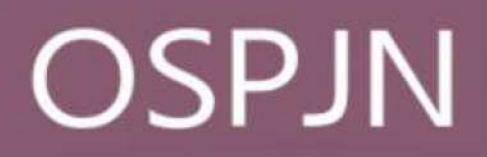

### 1. Descarga de la App

Podrán descargar la aplicación desde Google Play Store (en el caso de que tengan Android) o desde el App Store (si tienen iOS).

Link descargar Android

https://play.google.com/store/apps/details?id=com.ar.ospjn.credencial.digital

Link Para descargar Apple

https://apps.apple.com/ar/app/ospjn-credencial-digital/id1635389317

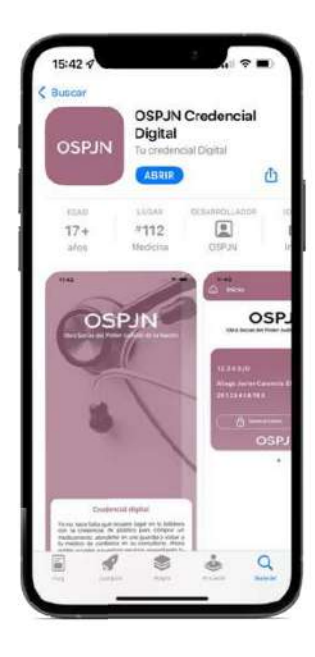

#### 2. Validación de identidad

| regene fen Wheels (in term stradig       | / |
|------------------------------------------|---|
| ingene No. 100. per private di españolij |   |
| Transis amail                            |   |
| Ovvente                                  |   |
| Augusty Continuetta                      |   |
| The sity of robot                        |   |

IMPORTANTE: Antes de validar su identidad en la app, asegúrese de estar registrado como usuario en la Extranet de la OSPJN. Si aún no se registró, puede hacerlo ingresando a:

https://extranet.ospjn.gov.ar/ospjn.afiliados.mvc/Account/Register

Una vez descargada la APP deberán ingresar los datos del CUIL del titular, número de afiliado, para VALIDAR su identidad en el sistema.

Recibirán automáticamente en su casilla de correo registrada en OSPJN un código de verificación que deberán ingresar en la APP por única vez

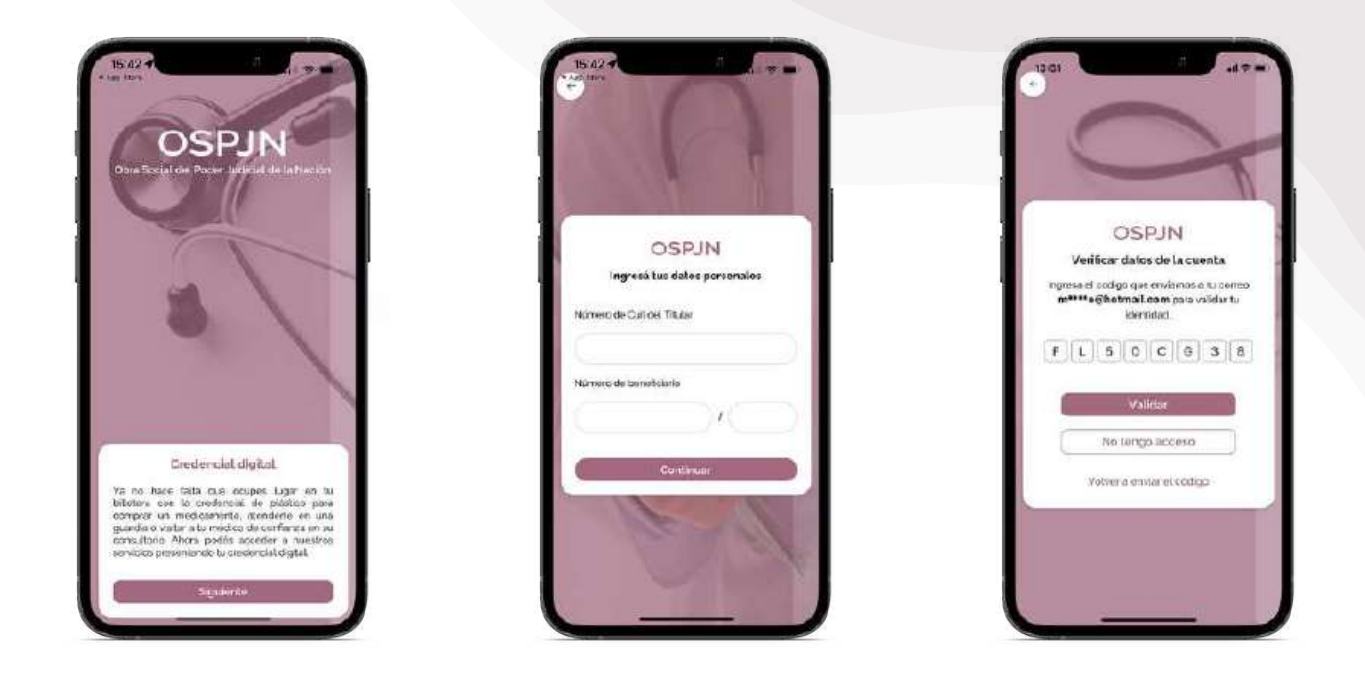

# 3. Visualización de la Credencial Digital

Una vez que finalizó el proceso de validación, ya podrán visualizar la credencial con su nombre y número de DNI. El prestador podrá solicitarle (como todas las credenciales) que se acredite identidad mediante la presentación del DNI.

También podrán ver las credenciales de sus familiares (en caso de tener adherentes) desplazando la pantalla hacia la izquierda con el dedo.

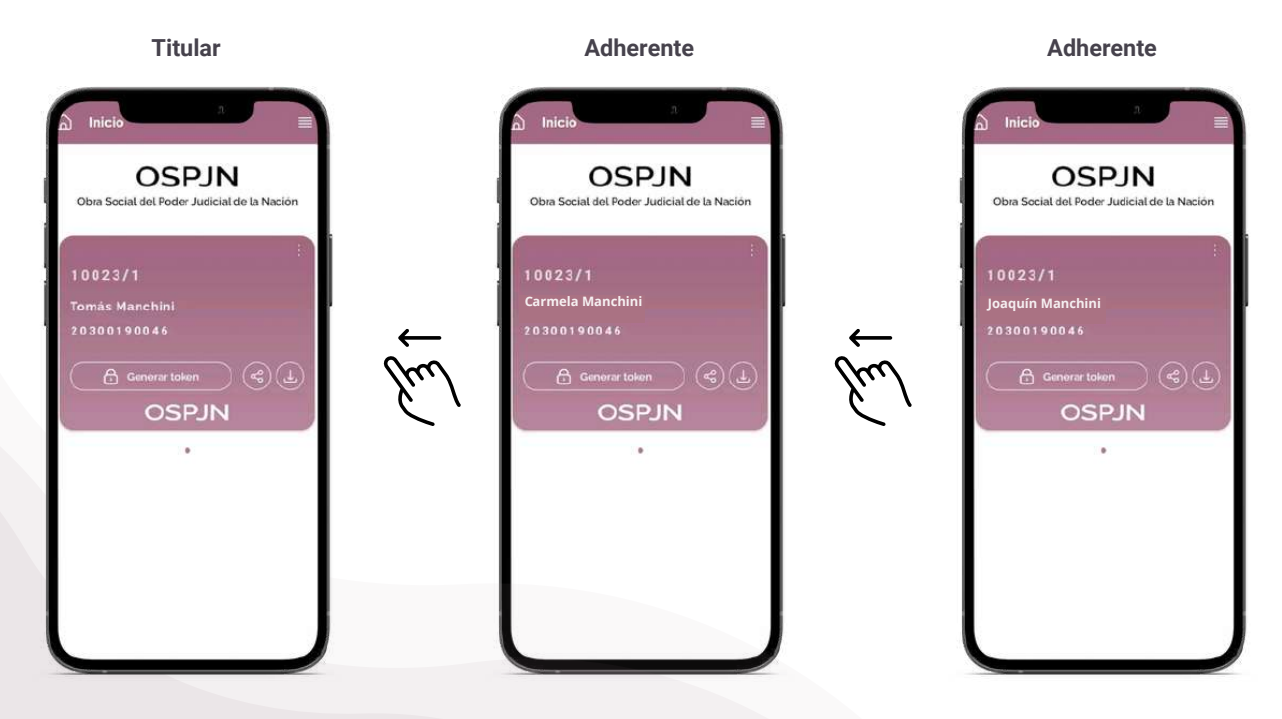

### 4. Funciones Credencial Digital

La credencial presenta botones que les permitirán compartirla por todos los medios que el dispositivo posea (WhatsApp, email, etc.); descargar la credencial y generar el código o Token virtual. El código tendrá una duración de 1 minuto para poder visualizarlo. Una vez cumplido ese plazo, volverán a ver la pantalla de la credencial. <u>(Le recordamos que hasta tanto todos nuestros prestadores de cartilla puedan acceder al nuevo sistema de validación, no se requerirá token para la prestación. Por el momento la credencial sólo se utilizará como validador de cobertura <u>activa</u>)</u>

| Generación de token<br>Swipe para visualizar<br>todas las credenciales                                                                       | Dinicio<br>OSPJN<br>J0023/1<br>Tomás Manchini<br>20300190046<br>Cenerar token<br>OSPJN | Perfil y vista ampliada<br>de la credencial.<br>Compartir<br>Descargar                                                                                                    |
|----------------------------------------------------------------------------------------------------|----------------------------------------------------------------------------------------|----------------------------------------------------------------------------------------------------|
| Dem Social del Poder Judicial de la Nació<br>10023/1 12542519700<br>MARCOS PAEZ<br>Tomás Manchini<br>20300190046<br>ⓓ Generar tolen<br>OSPJN |                                                                                        | Contra consignation   Contra consignation   Contra consignation   Contra construction   Contra constructi |

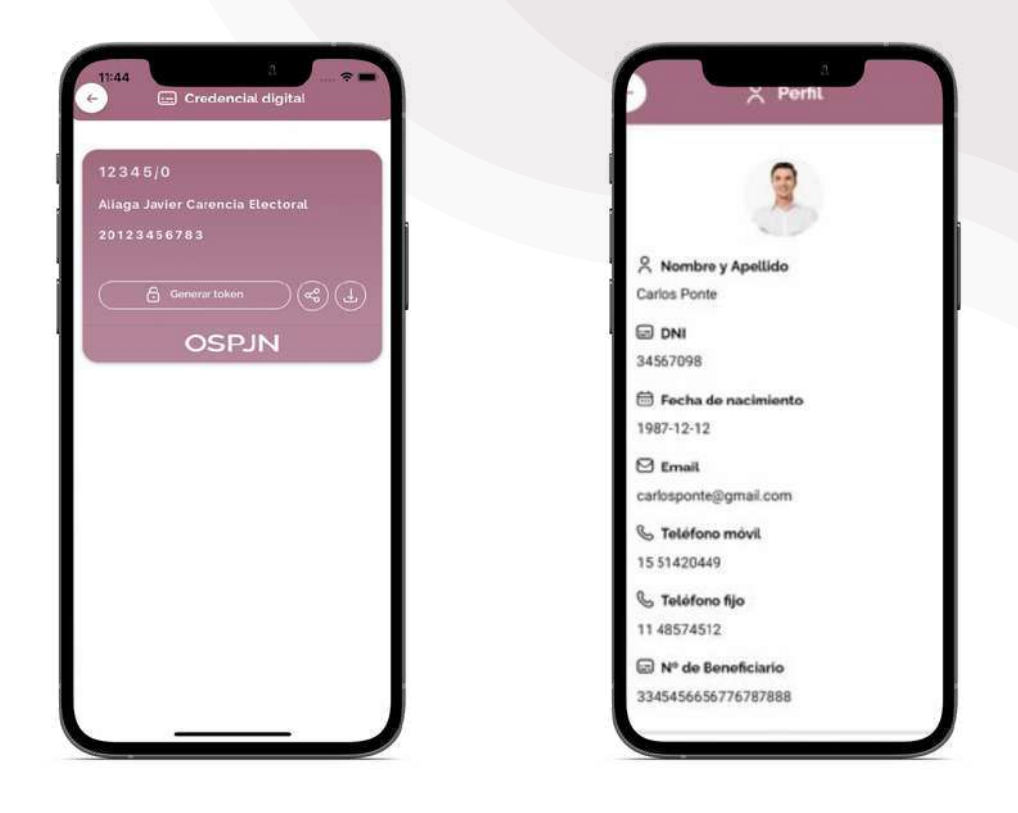

# **Contacto Soporte**

Ante cualquier duda, pueden escribirnos a nuestro correo electrónico.

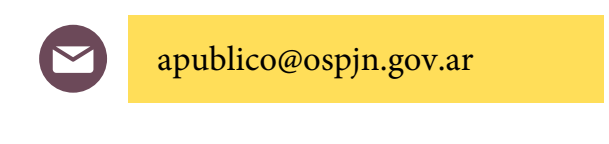

Muchas gracias

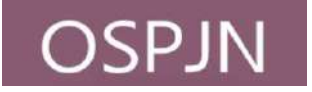